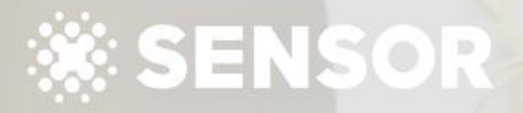

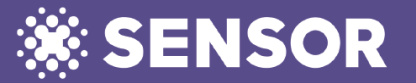

**BEFORE LINKING TO SENSOR** Set-up Sensor Global as a new supplier in PropertyMe.

#### **1. SENSOR DETAILS**

Company: Sensor Global Pty Ltd ABN: 50642017767 Website: https://sensorglobal.com Email: support@sensorglobal.com

7/3 Koala Cres, West Gosford NSW 2250 Australia

BSB: 062 692 Account: 7567 8971

Reference: Invoice Number (starts with SGS)

Also ensure you have all your Contractors (electricians) that you will be using for Sensor work already set-up within Property Me as a supplier with all their contact, ABN and payment information.

| property     | I≣ Se  | ensor 👻    |                                                                                                    |                   |                    |                   |                             |                      | Se                    | arch   | Q        | • |   | ?    |
|--------------|--------|------------|----------------------------------------------------------------------------------------------------|-------------------|--------------------|-------------------|-----------------------------|----------------------|-----------------------|--------|----------|---|---|------|
| 🛚 Setup      |        | Con        | otacts                                                                                                    |                   |                    |                   |                             |                      |                       |        |          |   |   |      |
| Dashboard    |        | COI        | itacts                                                                                                    |                   |                    |                   |                             |                      |                       |        |          |   |   |      |
| Inbox        |        | <b>å</b> A | dd Contact 🛛 🤼 Add Supplier                                                                                                    | 🕫 Message 👻 🛛 Act | tions <del>-</del> |                   |                             |                      |                       |        |          |   |   |      |
| Properties   |        | All        | 📽 Owners 🛛 🕯 Tenant                                                                                                    | s 🕄 Suppliers     | 👰 Sellers          | Archived          |                             |                      |                       |        |          |   | Q | r- X |
| Contacts     |        |            | Reference *                                                                                                    | Primary person    |                    | Phone             | Bill priority               | Paymen               | ts due                | Balanc | e Labels |   |   |      |
| ត្ត Listings |        |            | Sensor                                                                                                    |                   |                    |                   |                             |                      |                       |        |          |   |   |      |
| 5 Jobs       |        |            | in the second second se |                   |                    |                   |                             |                      |                       |        |          |   |   |      |
| Inspections  |        |            |                                                                                                    |                   |                    |                   |                             |                      |                       |        |          |   |   |      |
| Keys         |        |            | Setup                                                                                                    | New Supplie       | r                  |                   |                             |                      |                       |        |          |   |   |      |
| Tasks        |        |            |                                                                                                    | 1. Contact 2.     |                    | 3. Payment Method |                             |                      |                       |        |          |   |   |      |
| Reminders    |        |            | Properties                                                                                                    |                   |                    |                   |                             |                      |                       |        |          |   |   |      |
| Reports      |        |            | Contacts                                                                                                    | New Supplier      | r Contact          |                   |                             |                      | elect Contact         |        |          |   |   |      |
| Messages     | $\sim$ |            | ित्र Listings                                                                                                    | Reference         |                    |                   |                             |                      |                       |        |          |   |   |      |
| Accounts     | ~      |            | lobs                                                                                                    |                   |                    |                   |                             |                      |                       |        |          |   |   |      |
|              |        |            | ISPections                                                                                                    | People            |                    |                   |                             | ★ New Pers           | son Add               |        |          |   |   |      |
|              |        |            | Keys                                                                                                    |                   |                    |                   |                             |                      |                       |        |          |   |   |      |
|              |        |            | Tasks                                                                                                    | First name        |                    |                   |                             |                      |                       |        |          |   |   |      |
|              |        |            | C Reminders                                                                                                    | Last name         |                    |                   |                             |                      |                       |        |          |   |   |      |
|              |        |            | Reports                                                                                                    | Salutation        |                    |                   |                             |                      |                       |        |          |   |   |      |
|              |        |            | Messages V                                                                                                    | Companyage        |                    |                   | perty <sup>ee</sup> Esensor |                      |                       |        |          |   |   |      |
|              |        |            | Accounts ~                                                                                                    | Company name      |                    |                   | Ne<br>shboard               | ew Supplier          |                       |        |          |   |   |      |
|              |        |            | «                                                                                                    | Mobile phone      |                    | 🚨 in              | 10x                         | . Contact 🖌 🛛 2. Sup | plier 3. Payment M    |        |          |   |   |      |
|              |        |            |                                                                                                    | Work phone        |                    | # Pt              | operties                    | upplier Details      |                       |        |          |   |   |      |
|              |        |            |                                                                                                    | Home phone        |                    |                   | ntacts                      | ABN                  | 50 642 017 767        |        |          |   |   |      |
|              |        |            |                                                                                                    | ount              |                    | Je 10             | 15                          | Website              | www.sensorglobal.com  | 1      |          |   |   |      |
|              |        |            |                                                                                                    | t is              |                    |                   | pections                    | Bill account         | 485 - Fire protection |        |          |   |   |      |
|              |        |            | whatever                                                                                                    |                   |                    | ₽ Ke              | ys<br>ske                   | Bill priority        | Normal                |        |          |   |   |      |
|              |        |            | currently us                                                                                                    | se for            |                    | O Re              | minders                     | Auto approve bills   | Yes 🗸 No              |        |          |   |   |      |
|              |        |            | Smoke Al                                                                                                    | arm               |                    | Ref.              | ports                       |                      |                       |        |          |   |   |      |
|              |        |            | maintena                                                                                                    | nce               |                    | _                 |                             |                      |                       |        |          |   |   |      |
|              |        |            | mannena                                                                                                    |                   |                    |                   |                             |                      |                       |        |          |   |   | 2    |

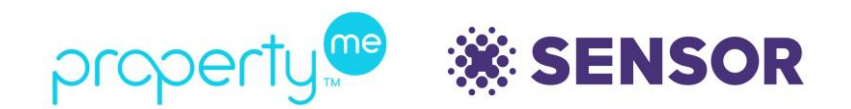

LINKING SENSOR TO PROPERTY ME Authorising Sensor gives your consent for Sensor to access your PropertyMe data.

2. LOGIN to Sensor Go to agent.sensorglobal.com and login with the credentials you created when setting up your Sensor account.

3. SETTINGS Click the cog wheel on the bottom left of the menu bar to access settings

| <br> |                                                                                                    |                   |               |              |                        |     |                                          |           |         |  |  |
|------|----------------------------------------------------------------------------------------------------|-------------------|---------------|--------------|------------------------|-----|------------------------------------------|-----------|---------|--|--|
|      | SETTINGS                                                                                                    |                   |               |              |                        |     |                                          | eLearning | Support |  |  |
|      | BUSINESS SETTING                                                                                                    | AGENTS            | CONTRACTORS   | INTEGRATIONS | COMMUNICATION PREVIEWS | PUR | CHASE STOCK                              |           |         |  |  |
|      | EDIT BUSINESS SETTING                                                                                                    |                   |               |              |                        |     |                                          |           |         |  |  |
|      | Business Name *                                                                                                    |                   |               |              |                        |     | Business Principal / Manager *           |           |         |  |  |
| œ    | Moo Real Estate                                                                                                    |                   |               |              |                        |     | Minnie Moo                               |           |         |  |  |
| പ്പ  | Business Manager Email *                                                                                                    |                   |               |              |                        |     | Business Address *                       |           |         |  |  |
| P    | karen.myers+KylieKooAA@                                                                                                    | ≫sensorglobal.com |               |              |                        |     | 15 / 3 Koala Crescent, West Gosford, NSW |           |         |  |  |
| ž    | Phone Code*                                                                                                    |                   | Phone Number* |              |                        |     | Timezone *                               |           |         |  |  |
|      | + 61                                                                                                    |                   | 435104959     |              |                        |     | Australia/Canberra                       |           |         |  |  |
|      | Entry Notice                                                                                                    |                   |               |              |                        |     |                                          |           |         |  |  |
| 2    | Auto Invite New Asset Owners                                                                                                    |                   |               |              |                        |     |                                          |           |         |  |  |
|      | Email Signature*                                                                                                    |                   | 8 – 9. DI     |              |                        |     |                                          |           |         |  |  |
|      | Kind R                                                                                                    |                   | - °           |              |                        |     |                                          |           |         |  |  |
|      | 02 4300 0000                                                                                                    |                   |               |              |                        |     |                                          |           |         |  |  |
|      |                                                                                                    |                   |               |              |                        |     |                                          |           |         |  |  |
|      | This email signature will be used for the purpose of Entry Notices and all email correspondence generated within Sensor Global. |                   |               |              |                        |     |                                          |           |         |  |  |
|      | Submit Cancel                                                                                                    |                   |               |              |                        |     |                                          |           |         |  |  |
|      |                                                                                                    |                   |               |              |                        |     |                                          |           |         |  |  |

## Integration with Sensor Global is a TWO-WAY integration.

Once installation jobs are completed, invoices for the Contractor and the annual Sensor Global Subscription will go back into your trust system.

Once integration is turned on, please do not switch it off.

4. INTEGRATIONS Go into the INTEGRATION tab

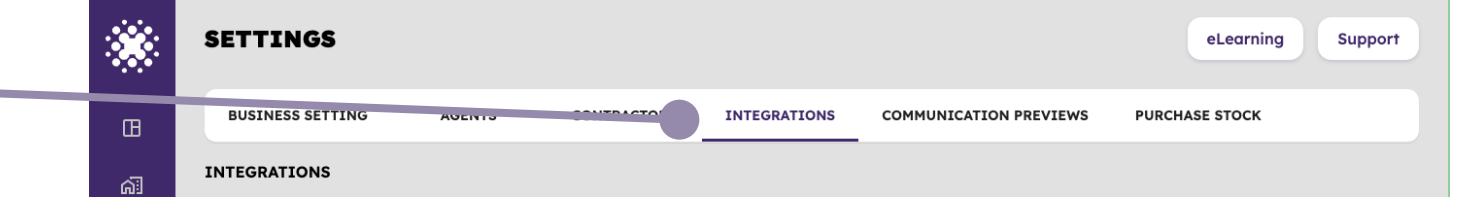

5. AUTHORIZE PROPERTYME Scroll down the page until you see the section for PropertyMe integration. CLICK the Authorize PropertyMe button.

|           | Authorize PropertyN | Me                                |                          |                     |                   |             |                 |
|-----------|---------------------|-----------------------------------|--------------------------|---------------------|-------------------|-------------|-----------------|
|           |                     | Property<br>Last Syn<br>Sep 19, 2 | Me<br>c<br>023   2:36 PM |                     | (                 | History     |                 |
| <b>\$</b> |                     | Total<br>4                        | Added<br>0               | <b>Updated</b><br>0 | Deactivated<br>19 | Issues<br>3 |                 |
| ი<br>ს    |                     |                                   |                          |                     |                   |             | Privacy - Terms |

6. LOGIN TO PROPERTYME You will be automatically redirected to the PropertyMe login page. Login with your PropertyMe admin credentials.

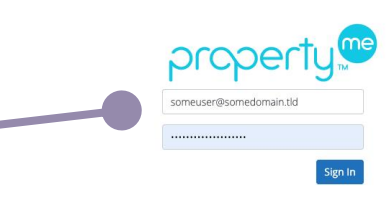

Forgot password

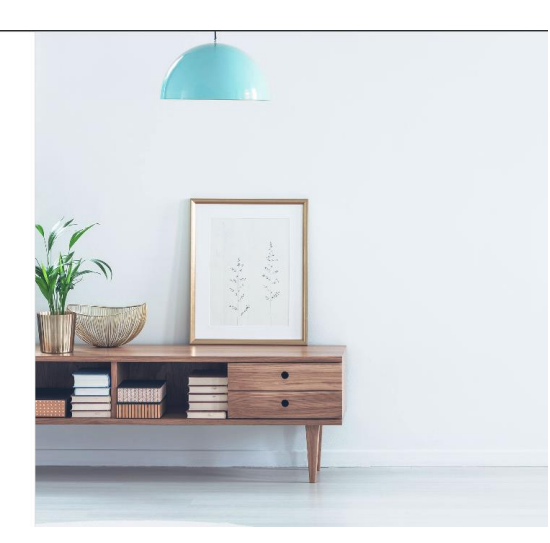

7. SENSOR GLOBAL PERMISSION You will be taken to a page where you can give permission for your data to be accessed by Sensor Global.

8. YES, ALLOW If you want to use the Sensor Global platform to monitor the smart IoT devices for the properties you manage, click YES, ALLOW.

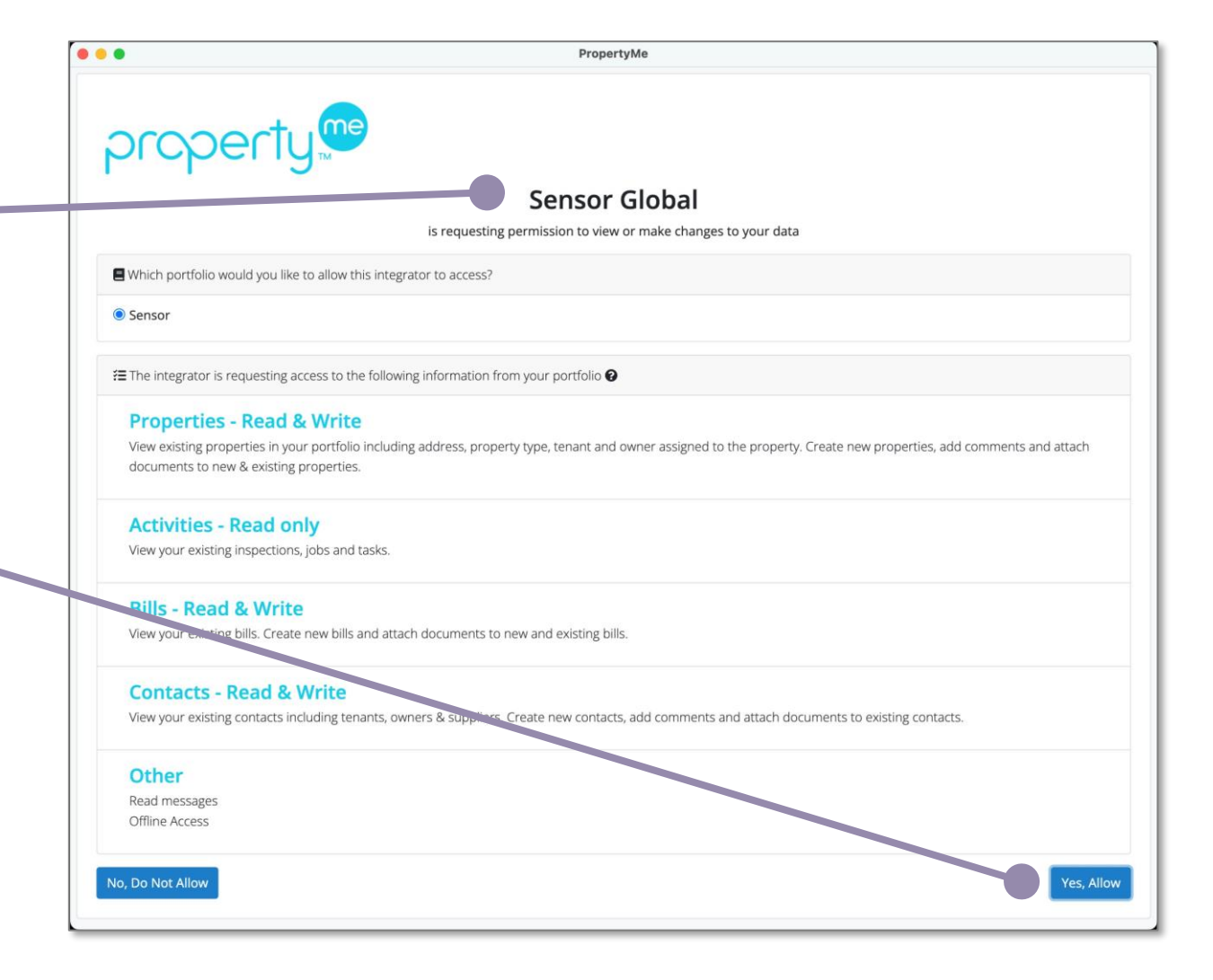

9. BACK TO SENSOR You will be brought back to the Sensor Agent Portal INTEGRATION tab.

10. ENABLE PROPERTYME The authorize button has now been replaced with a check box for Enable PropertyMe. This is auto checked upon your authorization.

11. SYNCING PROPERTY DATA If you do nothing, your data will be automatically synced at 5am your local time. If you want to sync immediately, click the Sync Properties circle.

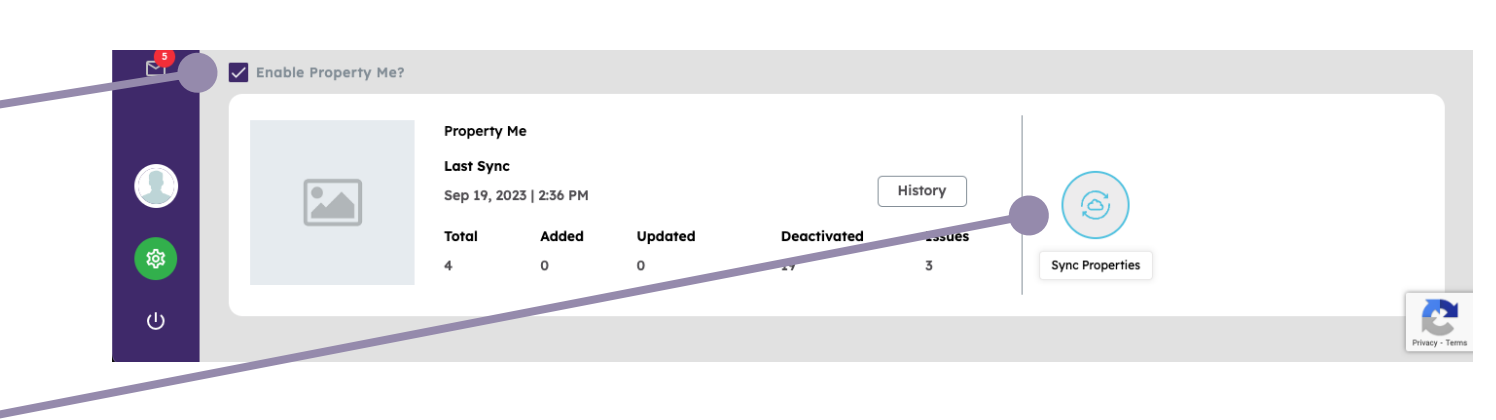

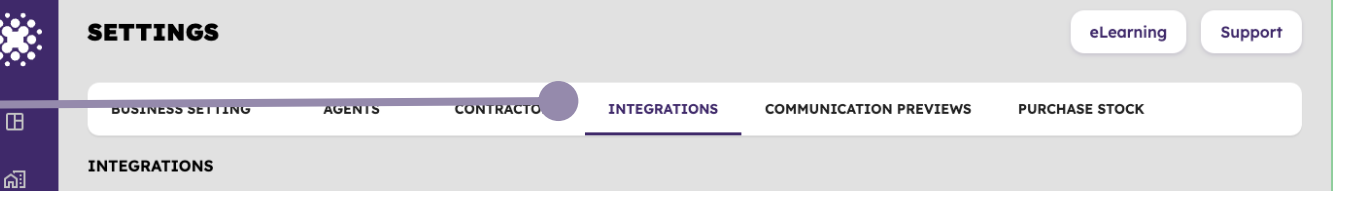

prope<u>rty</u> 💷

🛷 Setup

🖸 Inbox

Dashboard

A Properties

Contacts
Listings
Jobs
Inspections
Keys
Tasks
Reminders

Reports

Messages
Accounts
Transactions
Bills
Invoices
Banking
Reconciliations

Disbursements

12. GETTING INFORMATION BACK TO PROPERTY =ME When a job is completed, the invoices will be displayed against the property in PropertyMe.

NO work orders need to be created in PropertyMe

NOTE: Please ensure that all contractors you use to install Sensor devices are entered as Suppliers in Property Me before they begin.

| nsor 👻    |                                                                                                    |                                         |          |                                          |                                | Search      | Q                     | <b>!</b> 4        | 2                       |
|-----------|----------------------------------------------------------------------------------------------------|-----------------------------------------|----------|------------------------------------------|--------------------------------|-------------|-----------------------|-------------------|-------------------------|
| Bills     |                                                                                                    |                                         |          |                                          |                                |             |                       |                   |                         |
| 6         | $\begin{array}{c} 0 \\ \text{Bills} \end{array} \rightarrow \qquad \overbrace{Point}{0} \begin{array}{c} 0 \\ \text{Approvals} \end{array} \rightarrow \end{array}$ |                                         |          |                                          |                                |             |                       | <u> </u>          | 10,442.12<br>44 due     |
| Add Bills | Pay Bills Upload Bills Actions -                                                                                                    |                                         |          |                                          |                                |             |                       |                   |                         |
| Due       | Future Paid                                                                                                    |                                         |          |                                          |                                |             |                       | Q                 | <b>T*</b> 20            |
|           | Bill # - Supplier                                                                                                    | Property                                | Ref      | Р                                        | Due Detail                     |             | P                     | ax                | Amount                  |
|           | #60 Sensor Global Pty Ltd                                                                                                    | 2312 PropertyMe Property                | inv94i94 |                                          | 25/09/2023 Sensor Installation |             |                       | •                 | \$120.00                |
|           | Pay Delete Edit<br>Created Date<br>25 Sep 2023                                                                                                    | & Replace Copy<br>Reference<br>inv94i94 |          | <b>Supplier</b><br>Sensor Global Pty Ltd | Linked Job                     | OW<br>Payme | Folio<br>N00019<br>nt | Availab<br>\$0.00 | e Bills Due<br>\$250.00 |
|           | <b>Due Date</b><br>25 Sep 2023                                                                                                    | Property<br>2312 PropertyMe Prope       | rty      | <b>Priority</b><br>Normal                |                                | Proces      | sed by                |                   |                         |
|           | Bill Details                                                                                                    |                                         |          |                                          |                                |             |                       |                   |                         |
|           | Contact                                                                                                    |                                         | Folio    | Chart Account                            | Detail                         | P           | Тах                   |                   | Amount                  |
|           | Property Owner Nam                                                                                                    | e                                       | OWN00019 | Fire Safety                              | Sensor Installation            |             |                       |                   | \$120.00                |

To: From: 13. SENSOR GLOBAL ANNUAL {Property Owner} Sensor Pty Ltd C/- {Agency} SUBSCRIPTION INVOICES 7/3 Koala Cres {Agency Street Address} West Gosford NSW 2250 {Agency Suburb, State, Postcode} Annual subscription invoices for ABN: 50 642 017 767 the Sensor Global Monitoring are raised upon installation. Tax Invoice SGS/2023/08211 Property ID: 12320000 GL code: Cost Center: Property address: 123 Happy Street, Happyville, NSW 2000 They renew annually and will be invoiced each year and will be Invoice Date: Due Date: Source: displayed against the property. 09/12/2023 09/12/2023 S00310 **Total Price** Description Quantity Unit Price Taxes Annual Subscription 1.00 Units 80.91 GST Sales \$89.00 09/06/2023 to 08/06/2024 Untaxed Amount \$80.91 GST 10% \$8.09 Total \$89.00 Please use the following reference for your payment: SGS202308211 Pay to: Sensor Pty Ltd BSB 062 692 Account 7567 8971 Thank you for your business and for helping make properties safer.

**SENSOR** 

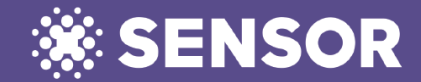